# EMS EM-Tech Race Dash Manual Version 3.1

Thank you for purchasing an EMS Race Dash.

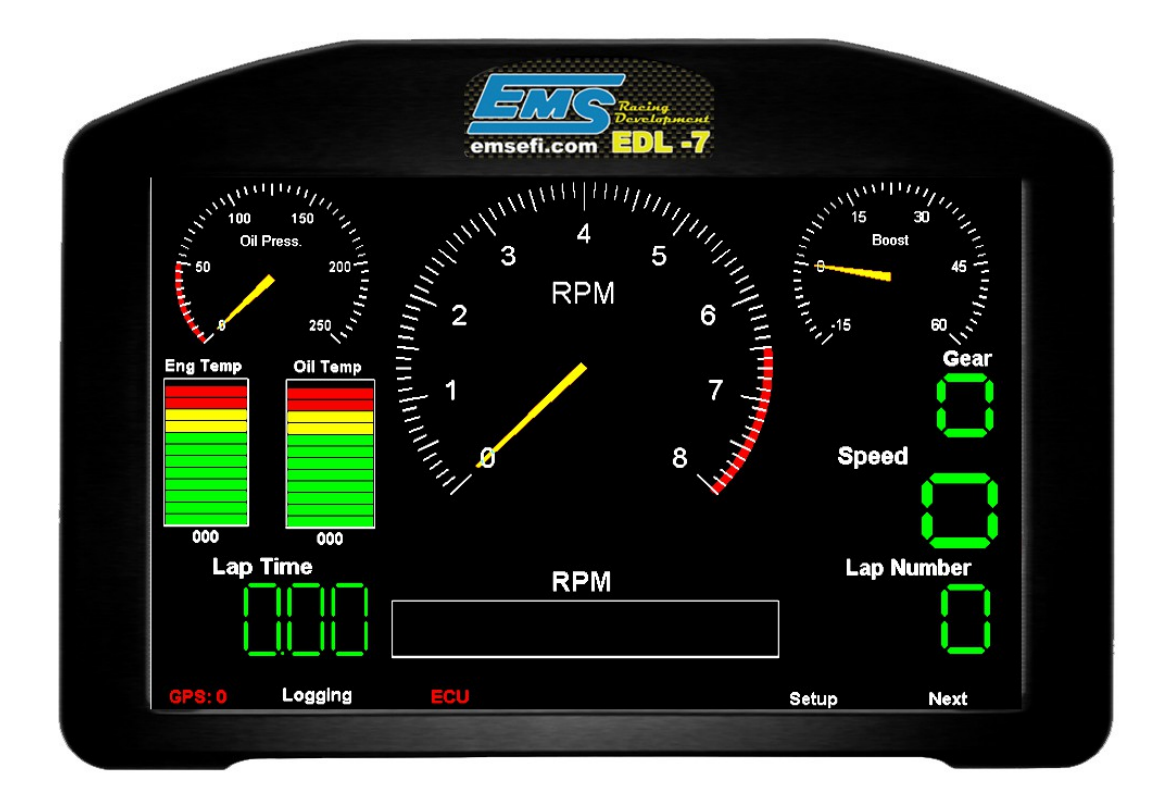

EMS Computers Pty Ltd Unit 9 / 171 Power St Glendenning NSW 2761 Australia

Ph: +612 9675 1414 Email: <u>support@fuel-injection.com</u> Web: <u>www.emsefi.com</u>

### Before you start

You MUST set the communication baud rate to match the attached ECU.

For EMS Stinger or Motorsport ECU the rate can be set to either 38400 or 19200 but you must ensure that the ECU baud rate matches. Use the ECU manager software for the relevant ECU to set this. The recommended rate is 19200.

For MoTec M800 the baud rate must set to 19200.

This is set in the logger settings screen.

#### Note:

As of version 3 of the EDL 7 Racing Dash, gauge properties cannot be changed directly on the race dash. These must be change using the Dash Emulator and saved to the SD card.

## **Screen Functions**

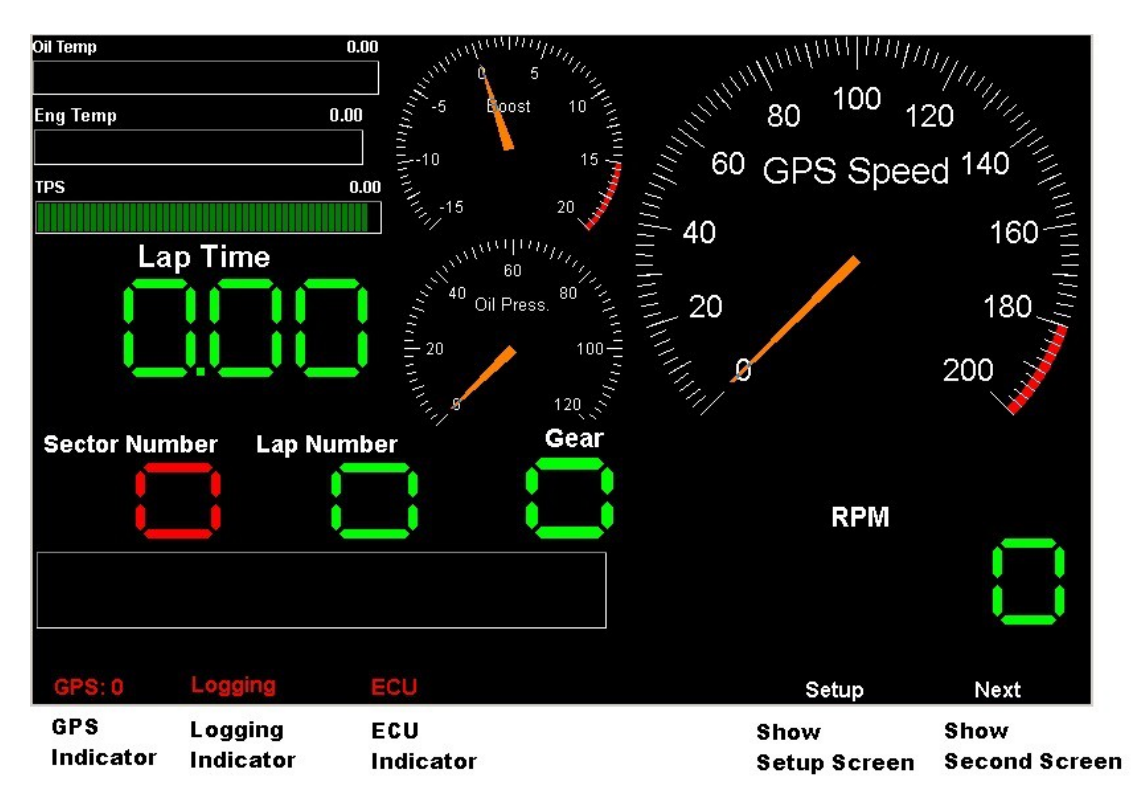

#### **Please Note:**

This is a demonstration screen layout. Colors and gauges are fully customisable by using the EDL Dash emulator.

#### **GPS** Indicator

This indicator will show yellow when a GPS module is connected and bright green when the GPS has locked onto the GPS satellites. The number of satellites is also shown

#### **Logging Indicator**

This indicator will show bright green when the EDL-7 is saving data to a logging memory.

#### **ECU Indicator**

This indicator will show bright green when the EDL-7 is connected to an ECU

## Dash Set up

## Log File Settings

| Logger Settings                              |                  |                                                      |                                                                   |                                                       |
|----------------------------------------------|------------------|------------------------------------------------------|-------------------------------------------------------------------|-------------------------------------------------------|
|                                              |                  |                                                      | In                                                                | ternal Memory Logs                                    |
|                                              |                  |                                                      |                                                                   |                                                       |
|                                              |                  |                                                      | Select All<br>Deselect All                                        | Move Selected logs to SD Carr<br>Delete Selected Logs |
| File Settings                                | Message File     | Log Data Memory                                      | Log recording mode                                                | Current Log File Numbe                                |
| Datalog<br>Practice File<br>Demo Sectors.Prc | Demo Message.msg | <ul> <li>SD Card</li> <li>Internal Memory</li> </ul> | <ul> <li>Separate Log File</li> <li>C Continuous Log F</li> </ul> | is 1<br>File                                          |
| <                                            | Logger Display   | Timer PWN                                            | 11                                                                |                                                       |

#### Log File Name

The EDL-7 race dash saves log sessions into separate files. The "Log File Name" plus a unique number appended to the end of the file name will identify each file.

#### **Practice File**

The Practice file is a file that has been created using the EDL-7 analyser software and saved to the SD card. This file contains target lap and sector times used to compare against actual lap and sector times during practice sessions. It also contains the start/stop logging coordinates if you choose to control logging via GPS coordinates.

#### **Message File**

The Message file is a file that has been created using the EDL-7 analyser software and saved to the SD card. This file contains messages that are displayed whenever you pass by defined GPS coordinates.

#### Load Settings From SD Card

You can load the Race Dash settings from the SD Card in to internal memory. This will enable the Race Dash to operate without an SD Card inserted. All logs will be saved in the internal memory; however, an SD card must be inserted so that the internal logs can be moved onto the SD Card for analysis.

#### Log Data Memory

You can leave the SD Card inserted and choose to save the data log files to internal memory or SD Card. If the logs are saved to internal memory then you must move to SD Card for analysis.

#### Move Selected logs to SD Card

If you have any log files in internal memory then you must move them to the SD Card for analysis.

Select the logs you want to move then press the "Move Selected Logs to SD Card". The system will move them and then clear them from internal memory.

#### **Delete Selected Logs**

Use this button to delete all selected logs from either SD Card or internal memory. You must first select one or more files.

## Logger Settings

| Start/Stop Method<br>© Use Start / Stop Channels<br>© Use GPS Track Map<br>© Digital Input | Start Logging Parameters<br>Start / Stop Channel<br>GPS Speed | Start When<br>Greater or Equal to 💌<br>Stop When<br>Greater or Equal to 💌 | Compare Value<br>20000<br>Compare Value<br>0 |
|--------------------------------------------------------------------------------------------|---------------------------------------------------------------|---------------------------------------------------------------------------|----------------------------------------------|
| <                                                                                          | Logger Settings Display Set                                   | ttings Timer Settings                                                     | PWM 1 Controller                             |

#### **Start Stop Method**

This is used to select how the logger will start and stop logging. It can be set to start logging whenever the selected channels reach a defined value or if the GPS detected that you have crossed a certain location or a manually operated switch connected to a digital input 1 is switched on.

If you select to use start/stop channels then you can select which channels and at which channel values to start and stop.

If you select to use the GPS Track Map then you must define the start/stop GPS coordinates in the EDL-7 Analyser software then save it to the SD card.

#### Start / Stop Channel

Set the channel you want to use to start and stop the logging. Set the **Start When** parameter to start if the channel value is **greater than or equal to** or **less than** the compare value and then the value you want to use in the Compare Value field.

To stop logging set then **Stop When** parameter to **greater than or equal to** or **less than** the compare value and then enter the value you want to use in the Compare Value field.

## **Display Settings**

| 🕲 Logger Settings                                                                                        | <u>X</u>                                                                              |
|----------------------------------------------------------------------------------------------------|---------------------------------------------------------------------------------------|
|                                                                                                    | Firmware<br>152.152.1<br>Software Version:<br>3.0.0<br>Available Memory: 2,088,824 KB |
|                                                                                                    | Copy settings from SD Card<br>Copy settings to SD Card                                |
| Set Date and Time                                                                                        |                                                                                       |
| System Date 29/06/2013 Back Light Background Colo<br>System Time 23 : 0_ : 51 Back Light Background Colo | r Screen delay<br>5 Seconds                                                           |
| Log Files         Logger         Display         Timer         PWM 1                                     |                                                                                       |

### System Date and System Time

This sets the system date and time.

#### **Back light**

This slider sets the back light brightness.

#### **Background color**

Set the color of the entire screen using this property.

#### **Screen Delay**

This field is used when displaying the second screen. If a value greater than zero is entered here then the second screen will remain visible for the number of seconds entered, it then reverts back to the main screen. If this value is set to zero then the auxiliary screen will remain displayed until you press the back (<<) button.

#### Copy settings from SD Card

This will copy all Dash settings from the SD card to the internal memory of the dash. This allows the dash to be used without an SD card inserted. Data logging will be saved to the internal memory

#### Copy settings to SD Card

This will copy all Dash settings from the internal memory to the SD Card. This is handy if you have initialised a new card and want to quickly copy the dash settings to the new card.

## **Timer Settings**

| 🕲 Logger Settings                                                               |                                                       |                                                                |            | - <b>D</b> ×  |
|---------------------------------------------------------------------------------|-------------------------------------------------------|----------------------------------------------------------------|------------|---------------|
|                                                                                 |                                                       |                                                                |            |               |
| Lap Timer<br>Lap Timer<br>Timer not used<br>Beacon timer used<br>GPS timer used | IR beacon<br>C Aim IR Beacon<br>C Single Pulse Beacon | Minimum full lap time in seconds<br>Number of beacons /Sectors | 10       3 | Save Settings |
| <                                                                               | Logger Display                                        | Timer PWM 1                                                    |            |               |

#### Lap Timer

You can record lap and sector times using either GPS coordinates or infra-red beacons. Select the method by ticking the appropriate selection. If you are using infra-red beacons then you can set the number of beacons being used and you can also set the minimum full lap time. This is useful when there are other beacons on the track with the same code as yours. By setting a minimum lap time the logger will not record a full lap if the last beacon occurs before the minimum lap time.

GPS sectors are defined using the data analyser software. These are saved onto the SD card and use by the race dash when you select to use the GPS lap timer.

## **PWM Output Controller**

|                                            |                        |                 |                |                |                |                 |             | Control Ch                                           | nannel                                | Ethanol                           | Content -                               |
|--------------------------------------------|------------------------|-----------------|----------------|----------------|----------------|-----------------|-------------|------------------------------------------------------|---------------------------------------|-----------------------------------|-----------------------------------------|
|                                            |                        |                 |                |                |                |                 |             | Target Ch                                            | annel                                 | ECU Lo                            | ad 🔻                                    |
|                                            |                        |                 |                |                |                |                 |             | PWM Statu                                            | JS                                    | Active                            | -                                       |
|                                            |                        |                 |                |                |                |                 |             | Pulse Pola                                           | arity                                 | Normal                            | •                                       |
|                                            |                        |                 |                |                |                |                 |             | Control Mo                                           | ode                                   | Boost C                           | ontroler 💌                              |
|                                            |                        |                 |                |                |                |                 |             | Gain Scale                                           | е                                     | Divide b                          | y 100 💌                                 |
|                                            |                        |                 |                |                |                |                 |             | Proportion                                           | al Gain                               | 0                                 |                                         |
|                                            |                        |                 |                |                |                |                 |             | Integral G                                           | ain                                   | 34                                |                                         |
|                                            |                        |                 |                |                |                |                 |             | Derivative                                           | Gain                                  | 0                                 |                                         |
|                                            |                        |                 |                |                |                |                 |             |                                                      |                                       | i and                             | Save Calibration                        |
|                                            |                        |                 |                |                |                |                 |             | Integral de                                          | adband                                | 5                                 |                                         |
|                                            |                        |                 |                |                |                |                 |             | Integral de<br>Pulse Free                            | adband<br>quency                      | 5<br>60                           |                                         |
| Control Ta                                 | ible                   |                 |                |                |                |                 |             | Integral de<br>Pulse Free<br>Sample H                | eadband<br>quency<br>z                | 5<br>60<br>30                     |                                         |
| control Ta                                 | ible                   | 20              | 40             | 60             | 80             | 100             | 0           | Integral de<br>Pulse Free<br>Sample H                | eadband<br>quency<br>z<br>0           | 5<br>60<br>30<br>0                | 0                                       |
| control Ta<br>Control<br>Farget            | o<br>0<br>15           | 20<br>20        | 40             | 60<br>30       | 80<br>35       | 100<br>40       | 0           | Integral de<br>Pulse Free<br>Sample H<br>0<br>0      | eadband<br>quency<br>z<br>0<br>0      | 5<br>60<br>30<br>0<br>0           | 0                                       |
| control Ta<br>Control<br>Target<br>Open Lp | o<br>0<br>15<br>132    | 20<br>20<br>112 | 40<br>25<br>96 | 60<br>30<br>84 | 80<br>35<br>78 | 100<br>40<br>65 | 0 0 0 0     | Integral de<br>Pulse Free<br>Sample H<br>0<br>0<br>0 | adband<br>quency<br>z<br>0<br>0<br>0  | 5<br>60<br>30<br>0<br>0<br>0      | 000000000000000000000000000000000000000 |
| Control Ta<br>Control<br>Target<br>Open Lp | ble<br>0<br>15<br>132  | 20<br>20<br>112 | 40<br>25<br>96 | 60<br>30<br>84 | 80<br>35<br>78 | 100<br>40<br>65 | 0<br>0<br>0 | Integral de<br>Pulse Free<br>Sample H<br>0<br>0<br>0 | adband<br>quency<br>z<br>0<br>0<br>0  | 5<br>60<br>30<br>0<br>0<br>0      | 0<br>0<br>0                             |
| Control Ta<br>Control<br>Target<br>Open Lp | ble<br>0<br>15<br>132  | 20<br>20<br>112 | 40<br>25<br>96 | 60<br>30<br>84 | 80<br>35<br>78 | 100<br>40<br>65 | 0<br>0<br>0 | Integral de<br>Puise Free<br>Sample H<br>0<br>0<br>0 | eadband<br>quency<br>z<br>0<br>0<br>0 | 5<br>60<br>30<br>0<br>0<br>0      | 0<br>0<br>0                             |
| control Ta<br>Control<br>Target<br>Open Lp | o<br>15<br>132         | 20<br>20<br>112 | 40<br>25<br>96 | 60<br>30<br>84 | 80<br>35<br>78 | 100<br>40<br>65 | 0<br>0<br>0 | Integral de<br>Puise Free<br>Sample H<br>0<br>0<br>0 | adband<br>quency<br>z<br>0<br>0<br>0  | 5<br>60<br>30<br>0<br>0<br>0      | 000000000000000000000000000000000000000 |
| Control Ta<br>Control<br>Target<br>Open Lp | ible<br>0<br>15<br>132 | 20<br>20<br>112 | 40<br>25<br>96 | 60<br>30<br>84 | 80<br>35<br>78 | 100<br>40<br>65 | 0           | Integral de<br>Pulse Fre<br>Sample H<br>0<br>0       | eadband<br>quency<br>z<br>0<br>0<br>0 | 5<br>60<br>30<br>0<br>0<br>0<br>0 | 0 0 0 0                                 |

The PWM controller can operate in 3 different modes. Closed Loop P.I.D, Open Loop and Boost Control. Adjusting any controller to achieve the desired results is a trial and error process.

#### **Closed Loop Mode**

This mode uses the control channel values to look up the nearest control value in the control table. It then uses the target value directly under the nearest control value and compares it to the value of the target channel. If the target channel value does not match the target it then adjusts the PWM output until the target channel value matches the target value. In this mode the Open Lp row is ignored. You must adjust the proportional, integral and derivative gains to achieve the best response.

We do not recommend that you use this mode for boost control if you want different boost levels at different control channel values. This is because the boost control valve characteristics will change with changing boost pressure. This will make the gain values set for one boost level invalid for another boost level. You should use the Boost Control Mode of this purpose.

#### **Boost Control Mode**

This mode is semi closed loop. It requires the Open Lp row to be set with PWM duty values that will achieve the desired boost for each boost level you want. It uses the control channel values to look up the nearest control value in the control table then reads the target value directly under the control value and compares it to the value of the target channel. If the boost level is less than the target value the controller will set the PWM duty to the value found in the Open Lp row. If the target channel value is greater than the value found in the control table target it adjusts the PWM output to bring the boost down to

the desired target. You use only the integral gain to adjust the controller response time.

For an explanation of the boost controller refer to the screen image above. This screen demonstrates how to control boost levels based on ethanol content in the fuel.

EG: At an ethanol percentage of 60% the controller will maintain a boost level of 30 PSI by providing a PWM duty of 84. If the boost goes higher than 30 PSI the controller will adjust the PWM duty to bring the boost down. The response time is adjusted using the integral gain. The controller will start to control the PWM duty when the boost level reaches the control target minus the integral dead band percentage.

#### **Open Loop Control Mode**

This mode does provide the desire PWM duty without any automatic adjustments. It requires the Open Lp row to be set with PWM duty values that will achieve the desired result for whatever it is you are controlling. It uses the control channel values to look up the nearest control value in the control table then sets the PWM duty to the value directly under the control value.

#### **PWM Status**

If set to Active the EDL-7 will start the controller.

#### **Pulse Polarity**

Set this according to the device you are controlling. Setting it to reverse will reverse the duty cycle of the output.

#### **Gain Scale**

The maximum gain value is 255. If you find that you need to enter values that are high (too close to 255) then you can set to Gain Scale to a value that allows you the enter smaller gain values. This will give you finer gain control.

#### **Integral Dead Band**

The integral gain controls the amount of adjustment made to the PWM duty when the desired target is almost reached. It will make small adjustments until the exact target is reached. You can select the plus/minus dead band where the integral gain stops adjusting.

#### **Pulse frequency**

This set the PWM frequency and must be set according to the device being controlled.

#### **Sample Hertz**

The minimum value is 1 and the largest value is 25.

This sets the number of times per second that the controller samples target channel and makes adjustments to the PWM duty. If controlling slow changing target values such as temperature then set this to a very low number. If adjusting fast changing target values like turbo boost then set this to a large number.

#### **Save Calibration**

#### Very important!

One you made any adjustments to the controller parameters you must press the Save Calibration button for the changes to take effect.

## EDL-7 loom colour code

| Pin    | Printed wire text | Wire Colour | Wire Function           |
|--------|-------------------|-------------|-------------------------|
| Number |                   |             |                         |
| 1      | PWM output 1      | Yellow      | PWM Controller 1        |
| 2      | Spare             | Green       | PWM Controller 2        |
| 3      | + 5V Output       | Orange      | 5 Volt reference        |
| 4      | Digital Input 1   | Green       | Switch Screen           |
| 5      | CAN Low           | Grey        | Used for CAN coms       |
| 6      | CAN Resistor      | Grey        | Used for CAN coms       |
| 7      | CAN Resistor      | Grey        | Used for CAN coms       |
| 8      | Ground            | Black       | Ground                  |
| 9      | Digital Input 2   | Green       | Start/Stop Logging      |
| 10     | CAN High          | Grey        | Used for CAN coms       |
| 11     | Voltage output 1  | Yellow      | Future use              |
| 12     | Pulse input 3     | Green       | Future use (Hall Only)  |
| 13     | Voltage output 2  | Yellow      | Future use              |
| 15     | + 12V             | Red         | Power supply            |
| 19     | Digital Input 3   | Green       | Switch input            |
| 22     | Analogue Input 4  | Blue        | Sensor input            |
| 23     | Analogue Input 3  | Blue        | Sensor input            |
| 24     | Analogue Input 2  | Blue        | Sensor input            |
| 25     | Analogue Input 1  | Blue        | Sensor input            |
| 26     | Pulse Input 4     | Green       | Future use (Hall Only)  |
| 27     | Pulse Input 1     | Green       | Speed input (Hall Only) |
| 28     | Pulse Input 2     | Green       | Speed input (Hall Only) |

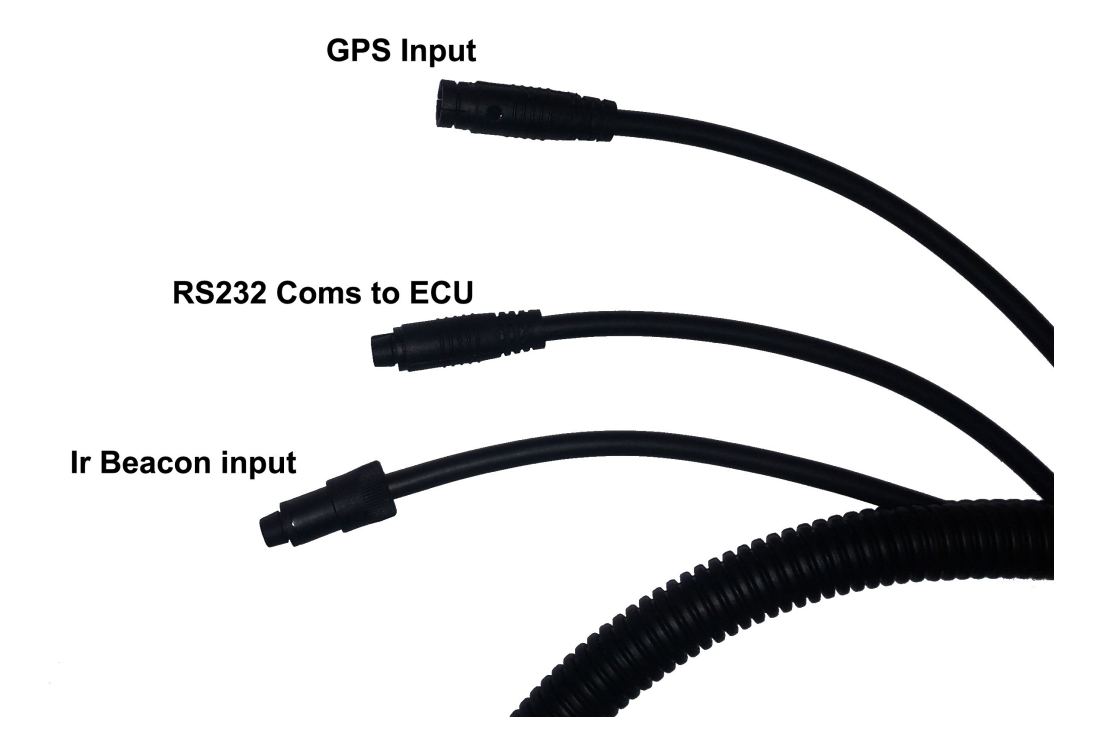

All PWM outputs will ground the device being controlled. All digital inputs activate when grounded. All pulse inputs read a square wave signal. All analogue inputs read 0 - 5 volts.

Note: The wire marked "spare" is PWM output 2